# Uploading/Taking a Photo in your OCSEA.org Profile

## 1. Go to OCSEA.org/sign-in and login

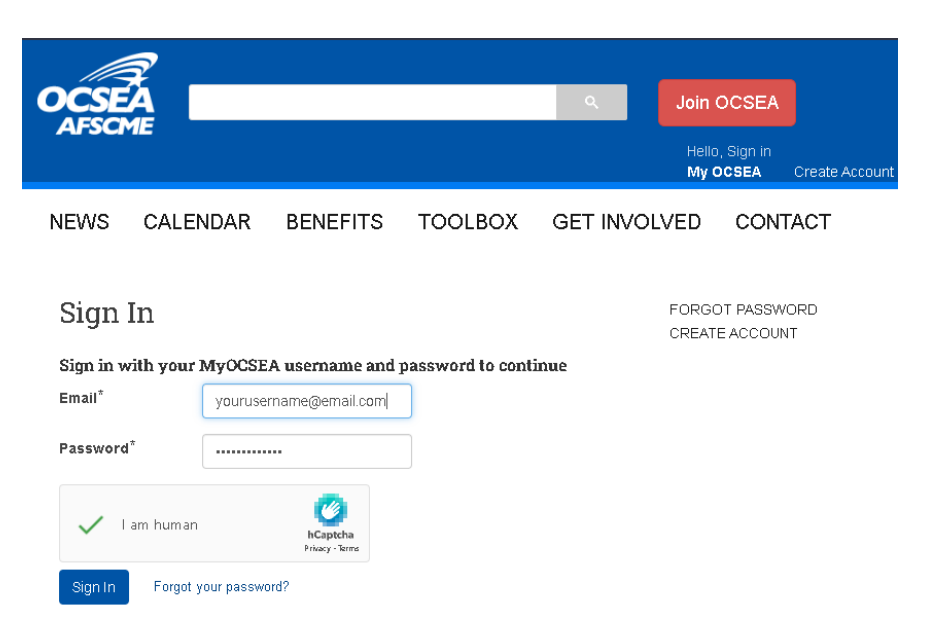

2. Once signed in, click "Upload Picture" or "Edit Picture" button.

| OCSEA                                            |                                                  |                       | ٩      | Join O                                                                                                    | CSEA                                                                                                    |
|--------------------------------------------------|--------------------------------------------------|-----------------------|--------|----------------------------------------------------------------------------------------------------|----------------------------------------------------------------------------------------------------|
| AFSCME                                           |                                                  |                       |        | Hello, Use<br><b>My OCSE</b>                                                                                    | er<br>EA →                                                                                                    |
| NEWS CALENDAR                                    | BENEFITS                                         | TOOLBOX               | GET IN | VOLVED                                                                                                    | CONTACT                                                                                                    |
| My Profile                                       | vord and contact inf                             | formation below.      |        | MY PROI<br>BOARD I<br>BOARD<br>MY UNIC                                                                          | FILE<br>MEETING MINUTES                                                                                                |
| MyOCSI<br>Address<br>MyOCSI<br>Home A<br>Phone N | EA Email<br>;<br>A Password<br>ddress<br>lumbers | username@email.co<br> | im 🖋   | OCSEA E<br>Email Prefer<br>The MyOCSE.<br>log into this sit<br>your e-news s<br>lowing links to<br>preferences: | extrass<br>rences<br>A username you use to<br>te is not connected to<br>ubscription. Use the fol-<br>update your email |
| Change your MyOCSEA                              | Email Address                                    |                       |        | <ul> <li>Subscribe</li> <li>Update O<br/>tion prefer</li> </ul>                                                 | e to OCSEA E-news<br>CSEA E-news subscrip-<br>rences                                                                   |
| New Email*                                       |                                                  |                       |        |                                                                                                    |                                                                                                    |
| Confirm New Email*                               |                                                  |                       |        |                                                                                                    |                                                                                                    |

3. There are two options: Click either "Upload Picture" or "Take Picture."

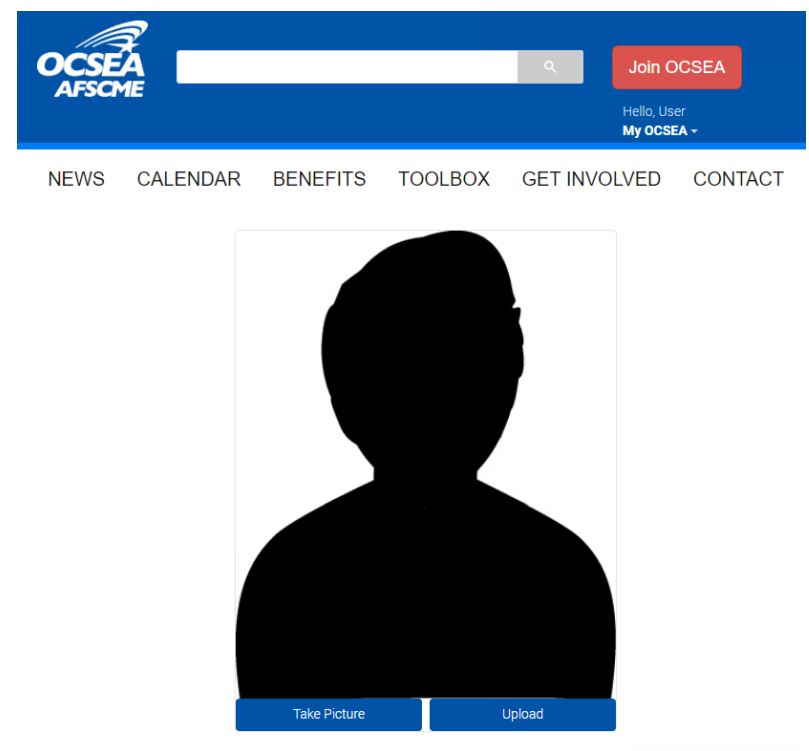

NOTE: Pictures need to be chest up with arms down. Make sure nothing obstructs your face and the background is solid/blank. Example below

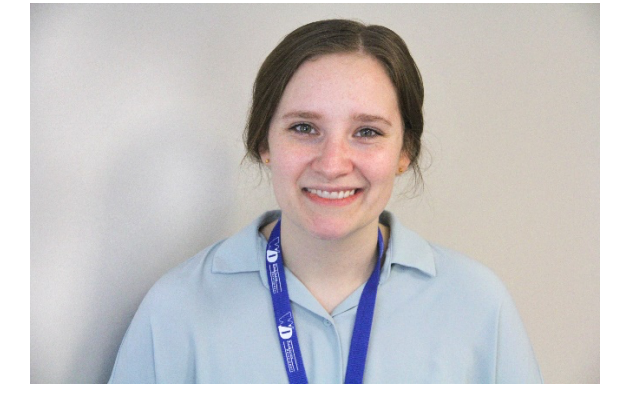

# For "Upload"

a. Click Upload, then click choose file.

|                                                          | ¥               |                                                                                                    |                                                            |                                 |                 |                    |                          |                                          |                      |
|----------------------------------------------------------|-----------------|----------------------------------------------------------------------------------------------------|------------------------------------------------------------|---------------------------------|-----------------|--------------------|--------------------------|------------------------------------------|----------------------|
|                                                          |                 |                                                                                                    |                                                            |                                 | ۹.              | Join               | OCSEA                    |                                          |                      |
| Al SCI.                                                  |                 |                                                                                                    |                                                            |                                 |                 | Hello, U<br>My OC: | lser<br>SEA <del>-</del> |                                          |                      |
| NEWS                                                     | CALENDAR        | BENEFIT                                                                                                    | S TOO                                                      | LBOX                            | GET IN          | /OLVED             | CON                      | TACT                                     |                      |
|                                                          |                 | Choose File                                                                                                    | e No file ch                                               | nosen                           |                 |                    |                          |                                          |                      |
|                                                          |                 |                                                                                                    |                                                            |                                 |                 |                    |                          |                                          |                      |
|                                                          |                 |                                                                                                    |                                                            |                                 |                 |                    |                          |                                          |                      |
|                                                          |                 |                                                                                                    |                                                            |                                 |                 |                    |                          |                                          |                      |
|                                                          |                 |                                                                                                    |                                                            |                                 |                 |                    |                          |                                          |                      |
|                                                          |                 |                                                                                                    |                                                            |                                 |                 |                    |                          |                                          |                      |
| Name                                                     | ^               | Y Date modified                                                                                                    | Turce                                                      | Size                            |                 |                    |                          |                                          |                      |
| Name                                                     | ^               | <ul> <li>Date modified</li> <li>6/16/2023 3:15 PM</li> </ul>                                                                                    | Type<br>File folder                                        | Size                            |                 |                    | ٩                        | Join O                                   | CSEA                 |
| Name                                                     | ň               | <ul> <li>Date modified</li> <li>6/16/2023 3:15 PM</li> <li>6/16/2023 9:11 PM</li> <li>6/12/2023 9:11 PM</li> </ul>                              | Type<br>File folder<br>File folder                         | Size                            |                 |                    | ٩                        | Join O                                   | CSEA                 |
| Name<br>old<br>prodwebcor<br>download.p                  | n<br>ng         | <ul> <li>Date modified</li> <li>6/16/2023 3:15 PM</li> <li>6/16/2023 9:11 PM</li> <li>6/12/2023 8:38 PM</li> <li>7/10/2023 1:201 PM</li> </ul>  | Type<br>File folder<br>File folder<br>PNG File<br>JPG File | Size<br>73 K<br>1,643 K         | 3               |                    | ٩                        | Join O<br>Hello, Use<br>My ocse          | CSEA<br>er<br>A -    |
| Name<br>old<br>prodwebcor<br>download.p<br>What TO Do    | n<br>ng<br>jipg | ✓ Date modified<br>6/16/2023 3:15 PM<br>6/16/2023 3:15 PM<br>6/16/2023 3:15 PM<br>7/10/2023 12:01 PM                                            | Type<br>File folder<br>File folder<br>PNG File<br>JPG File | Size<br>73 K<br>1,643 K         | 3               | BOX                | Q<br>GET INVO            | Join O<br>Hello, Use<br>My ocse          | CSEA                 |
| Name<br>old<br>download.p<br>What TO Do                  | n<br>ng         | <ul> <li>Date modified</li> <li>6/16/2023 3:15 PM</li> <li>6/12/2023 3:83 PM</li> <li>7/10/2023 12:01 PM</li> </ul>                             | Type<br>File folder<br>File folder<br>PNG File<br>JPG File | 5/20<br>5/20<br>73 K<br>1,643 K |                 | BOX                | Q<br>GET INVO            | Join O<br>Hello, Use<br>My OCSE<br>DLVED | CSEA                 |
| old<br>old<br>prodvebcor<br>r download p<br>c What TO Do | n<br>ng<br>9    | <ul> <li>Date modified</li> <li>6/16/2023 3:15 PM</li> <li>6/16/2023 3:15 PM</li> <li>7/10/2023 12:01 PM</li> </ul>                             | Type<br>File folder<br>File folder<br>PNG File<br>JPG File | 5ize<br>73 K<br>1,643 K         | 3               | -BOX<br>osen       | ۵<br>GET INVC            | Join O<br>Hello, Use<br>My OCSE          | CSEA                 |
| old<br>prodovebcor<br>download.p<br>e What TO Do         | n<br>ng<br>jaga | <ul> <li>Date modified</li> <li>6/16/2023 3:15 PM</li> <li>6/12/2023 5:11 PM</li> <li>6/12/2023 3:261 PM</li> <li>7/10/2023 1:261 PM</li> </ul> | Type<br>File folder<br>File folder<br>PNG File<br>JPG File | 73 K<br>Size<br>73 K<br>1,643 K | *146*3/66**0) v | -BOX               | Q GET INVO               | Join O<br>Hello, Use<br>My Ocse<br>DLVED | CSEA<br>A -<br>CONTA |

b. Once you pick the file, it will pop up. Crop it to the appropriate 1:1 ratio. Click "Crop."

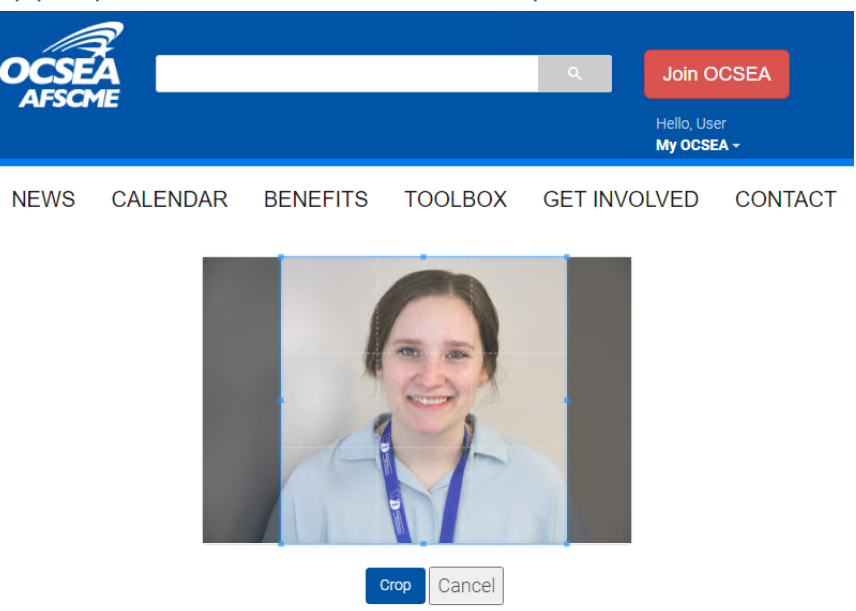

c. Once cropped, Save the picture. You will be redirected back to the main profile page.

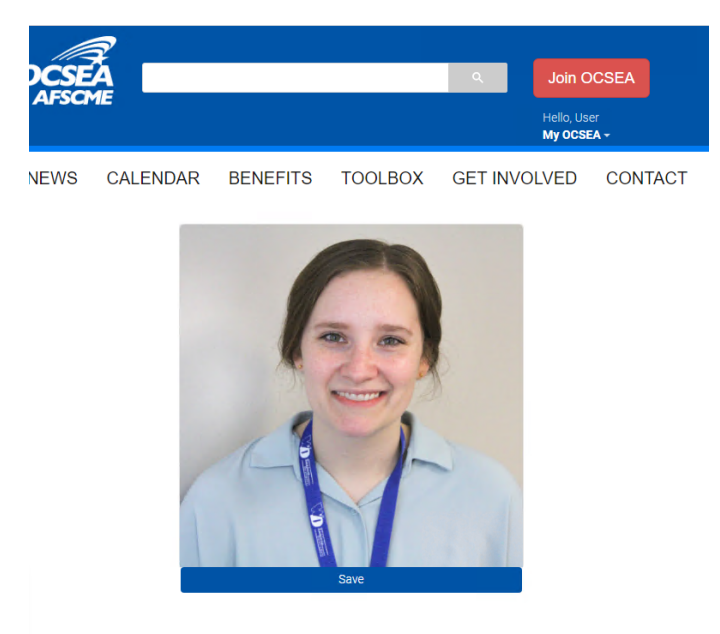

#### For "Take Picture"

a. Click "Take Picture" and a capture button will appear with a preview for you to take the picture.

b. Once you take the picture, it will pop up. Crop it to the

appropriate 1:1 ratio. Click "Crop."

c. Once you crop, then Save the picture. This will redirect you back to the main page.

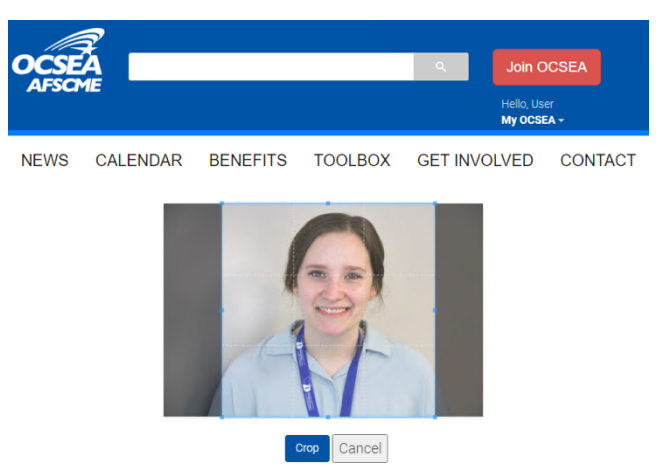

## 4. Once you click Save, you are redirected and finished!

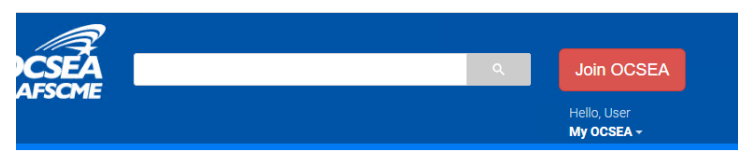

JEWS CALENDAR BENEFITS TOOLBOX GET INVOLVED CONTACT

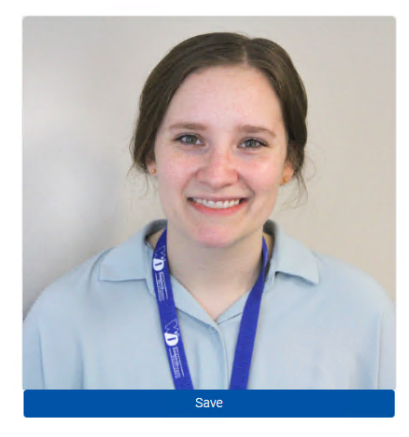

# 5. Completed Profile!

Edit Picture

Home Address

Phone Numbers

| OCSE<br>AFSCM                                                               |                             |                         |                  | ٩       | Join C<br>Hello, Us<br>My OCSE                                    | OCSEA<br>er<br>EA <del>-</del> |      |
|-----------------------------------------------------------------------------|-----------------------------|-------------------------|------------------|---------|-------------------------------------------------------------------|--------------------------------|------|
| NEWS                                                                        | CALENDAR                    | BENEFITS                | TOOLBOX          | GET INV | OLVED                                                             | CON                            | TACT |
| My Profile<br>Update your username, password and contact information below. |                             |                         |                  |         | MY PROFILE<br>BOARD MEETING MINUTES<br>BOARD<br>MY UNION CONTACTS |                                |      |
| 6                                                                           | MyOCSI<br>Address<br>MyOCSI | EA Email<br>EA Password | User@email.com 🖋 | E       | OCSEA EXTRAS nail Preferences                                     |                                |      |

Home

Mobile

Work

The MyOCSEA username you use to log into this site is not connected to your e-news subscription. Use the following links to update your email preferences: